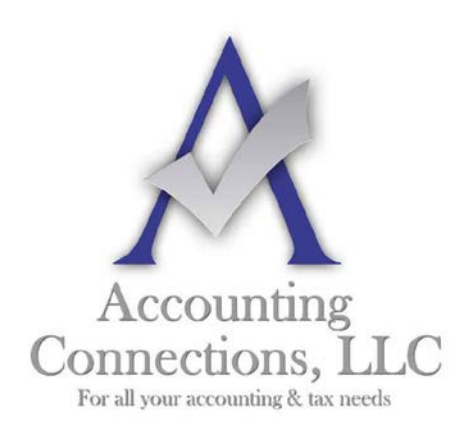

The QuickBooks<sup>TM</sup> Client Newsletter

Helping You Grow a Profitable Business with QuickBooks<sup>TM</sup> Software

From the office of: Accounting Connections, LLC 2624 Gladstone Terrace Woodstock, Georgia 30189 Office (770) 516-5987 Cell (770) 846-7799 Website: www.AccountingConnections.ORG Email: DianeOffutt@AccountingConnections.ORG

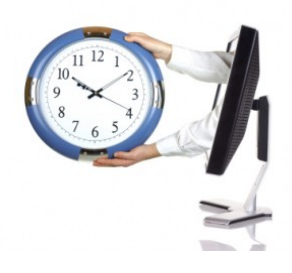

## March 2015

## Memorizing Transactions in QuickBooks: Why? How?

QuickBooks saves time in countless ways, one of which is its ability to memorize transactions. Are you taking advantage of this feature?

One of the reasons you started using accounting software, among many others, was to save time. And QuickBooks has complied. Once you create a record for a customer, vendor, item, etc., you rarely – if ever – have to enter that information again; you simply choose it from a list.

You no longer waste time searching through endless piles of papers to find the one you need; you just do a search. And when you need a report on your monthly sales or inventory purchases or your payroll liabilities, you do not have to wrestle with Excel or locate the right paper records; you just click a few times.

*Memorized transactions* can be another major time saver. You might use them when you, for example:

- Provide the same service for a customer on a regular basis,
- Charge a monthly fee for rentals, maintenance, membership, etc.,
- Pay a bill to the same company regularly, or
- Have a standing order with a vendor for a similar set of items.

It is easy to create memorized transactions. QuickBooks provides an icon for them in the toolbar of every transaction form that is supported, like invoices, bills, and purchase orders.

Accounting Connections, LLC Woodstock, GA 30189 (O) 770- 516-5987 (C) 770- 846-7799 Pg/1

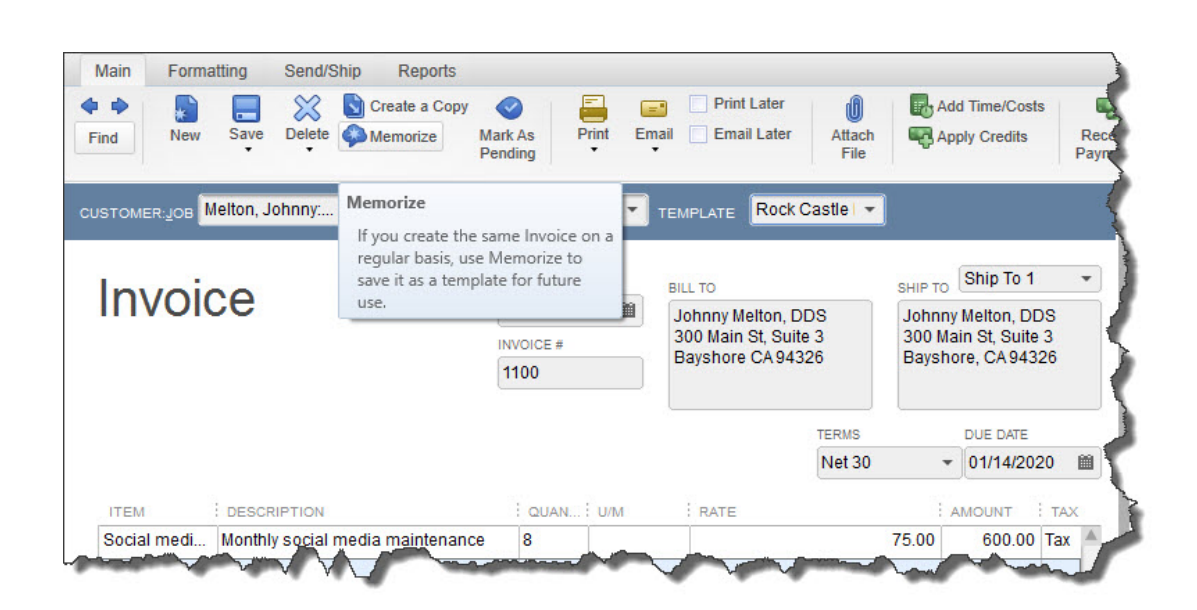

Figure 1: When you see the **Memorize** icon in the toolbar of a transaction form, you know that you can create a template to use over and over.

To get started, create a transaction that you know will be repeated – even if the amount will be different every time (you will still save time because you will not have to fill in or select absolutely every detail). Let's say you are doing some social media consulting for a customer, and you have contracted for eight hours every month. Create the invoice for that billing. Then click the **Memorize** icon. This window opens:

| 3                                      | Memorize T         | ransaction                  | _              |             | ×       | osts  |           |  |
|----------------------------------------|--------------------|-----------------------------|----------------|-------------|---------|-------|-----------|--|
| ame Dental office                      |                    |                             |                | ОК          |         | S     | Re<br>Pay |  |
| Add to my Reminders List     How Offer |                    | Monthly                     | •              | Cancel      |         |       | 4         |  |
| Do Not Remind Me                       | Ne <u>x</u> t Date | Never                       |                |             |         |       |           |  |
| <u>Automate Transaction Entry</u>      | Number Rem         | Daily                       |                |             |         | 1     | -         |  |
| Add to Group                           | Days In Advan      | Weekly                      |                |             |         | DDS   |           |  |
|                                        | Group Name         | Every two weeks             |                |             |         | ite 3 |           |  |
|                                        |                    | Twice a month               |                |             |         | 4320  |           |  |
|                                        |                    | Every four weeks            |                |             |         |       |           |  |
|                                        |                    | <ul> <li>Monthly</li> </ul> | IMS            | IS DUE DATE |         |       | E         |  |
|                                        |                    | Every two months            | ət 30          | -           | 01/14/2 | 2020  |           |  |
| DESCRIPTION                            | Quarterly          |                             | : AMOUNT : TAX |             |         |       |           |  |
| nedi Monthly social media mai          | ntenance 8         | Twice a year                |                | 75.00       | 600.    | 00 Ta | X         |  |
|                                        | -                  | Annually                    |                |             |         |       |           |  |

Figure 2: In the **Memorize Transaction** window, you'll tell QuickBooks how often the transaction will be created, in addition to providing other information.

Your customer will already appear in the **Name** field. You'll have to choose from among three options so that QuickBooks knows how to handle this recurring form:

Add to my Reminders List. If you choose this by clicking on the button in front of the option, QuickBooks will add this transaction to your existing **Reminders List**.

Accounting Connections, LLC Woodstock, GA 30189 (O) 770- 516-5987 (C) 770- 846-7799 Pg/2

Note: Confused about how you get QuickBooks to remind you about actions you have to take? We can walk you through the setup process.

**Do Not Remind Me.** We do **not** recommend this option unless you have an exceptionally good memory, few memorized transactions, or a tickler file in another application. Even then, reminders are a good idea.

**Automatic Transaction Entry.** This absolutely saves the most time. It is also the riskiest option. If you select this, QuickBooks will send the transaction through at the intervals you have defined. You will have to enter a number that indicates how many times you want the form sent and how many days in advance it should be entered.

Please consult with us if you are planning to automate transactions. We do not want you to have unhappy customers or vendors or an unpredictable cash flow.

Next, you will tell QuickBooks how often this transaction needs to be created by clicking on the down arrow to the right of **How Often**. Click on the calendar icon in the **Next Date** field to select the exact day this should occur next (you will have an opportunity when you work with the **Reminders List** to specify how much advance warning you want).

When you are done, click **OK**.

Once you start memorizing transactions, QuickBooks will store them in a list. When you get a reminder that one is due soon, open the **Lists** menu and select **Memorized Transaction List**. You will see this screen, populated with your own work:

| 3                                                        |                 | Memorized Transaction List                        |           |           |      |            |
|----------------------------------------------------------|-----------------|---------------------------------------------------|-----------|-----------|------|------------|
| TRANSACTION NAME                                         | TYPE            | SOURCE ACCOUNT                                    | AMOUNT    | FREQUENCY | AUTO | NEXT DATE  |
| Dental office                                            | Invoice         | 11000 · Accounts Receivable                       | 646.50    | Monthly   |      | 12/15/2019 |
| Overhead                                                 | General Journal | 13100 · Pre-paid Insurance                        | 675.00    | Monthly   |      | 12/15/2019 |
| Recurring Depr Entry - Monthly                           | General Journal | 54000 · Job Expenses:54599 · Less Discounts Taken | 19.60     | Monthly   | 1    | 12/31/2019 |
| Sergeant Insurance                                       | Check           | 10100 · Checking                                  | 675.00    | Monthly   |      | 01/15/2020 |
| Edit Memorized Transaction Ctrl+E                        |                 |                                                   |           |           |      |            |
| Edit Memorized Transaction                               | Ctrl+E          |                                                   |           |           |      |            |
| Delete Memorized Transaction Ctrl+D<br>Customize Columns |                 |                                                   |           |           |      |            |
|                                                          |                 | Receiv                                            | /e<br>nts |           |      |            |
| Drint List                                               | Ctrl+P          | - i dyniel                                        |           |           |      |            |
| Fing List                                                |                 |                                                   |           |           |      |            |

Figure 3: You will open the **Memorized Transaction List** to enter one or to work with one you've already created.

Highlight a transaction in the list and click the down arrow next to **Memorized Transaction** in the lower left corner to see your options here. You can also click **Enter Transaction**, and your original form will appear. If you have saved it with a permanent

Accounting Connections, LLC Woodstock, GA 30189 (O) 770- 516-5987 (C) 770- 846-7799 Pg/ 3

amount, you can just save and dispatch it. Otherwise, enter the correct amount before you proceed.

If you are fairly new to QuickBooks and do not feel like you are well acquainted with its time-saving features, give us a call and we will set up some training. Better to do that up front than to have to untangle a jumbled company file. We are always happy to help.

We hope you find this month's QuickBooks tip helpful. Please visit our company website http://www.accountingconnections.org often as it is updated constantly and offers a wealth of tax and accounting tips, along with links to better serve your business needs. Our QuickBooks Tips newsletters are archived on our website as well.

Accounting and Taxation is **our** business; having us a part of your team, allows **you** to concentrate on **your** core business.

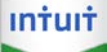

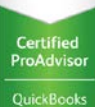

**Diane Offutt**, Managing Partner at Accounting Connections, LLC Enrolled Agent (EA), Master of Accounting (MAcc), NTPI Fellow (National Tax Practice Institute), QuickBooks<sup>™</sup> Certified ProAdvisor

## ENROLLED AGENT AMERICA'S TAX EXPERT

NATIONAL ASSOCIATION OF ENROLLED AGENTS

An **Enrolled Agent** (EA) is a federally licensed tax professional, who has taken an extensive test in taxation and must comply with continuing education in tax law to maintain their license.

Enrolled Agents are allowed to represent clients before all administrative levels of IRS without their clients' presence (the same as a CPA or Tax Attorney).